## To Record Using Panopto on a PC (Recommended)

- 1. If you are using a PowerPoint presentation, have it prepared before you begin recording your video presentation.
- 2. Navigate to the desired assessment (Assignment, Discussion, etc.) to submit your video assignment.
- 3. In the toolbar above the text entry field for your submission, click the **More External Tools** icon (a blue chevron/downward pointing arrow). And from the drop-down menu, click **Panopto Recordings**.

| Text Entry                                     |                                                              |
|------------------------------------------------|--------------------------------------------------------------|
| Copy and paste or type your submission right h | ere.                                                         |
| B I ⊻ <u>A</u> · <u>A</u> · <u>T</u> ≡ ≡       |                                                              |
|                                                | דע וצא איז צע איז צע איז איז איז איז איז איז איז איז איז איז |
|                                                | Panopto Recordings                                           |
|                                                | 1 Microsoft Office 365                                       |
|                                                |                                                              |

4. A **Panopto Recordings** window will appear. Click the drop-down arrow in the text box to choose the desired recording location.

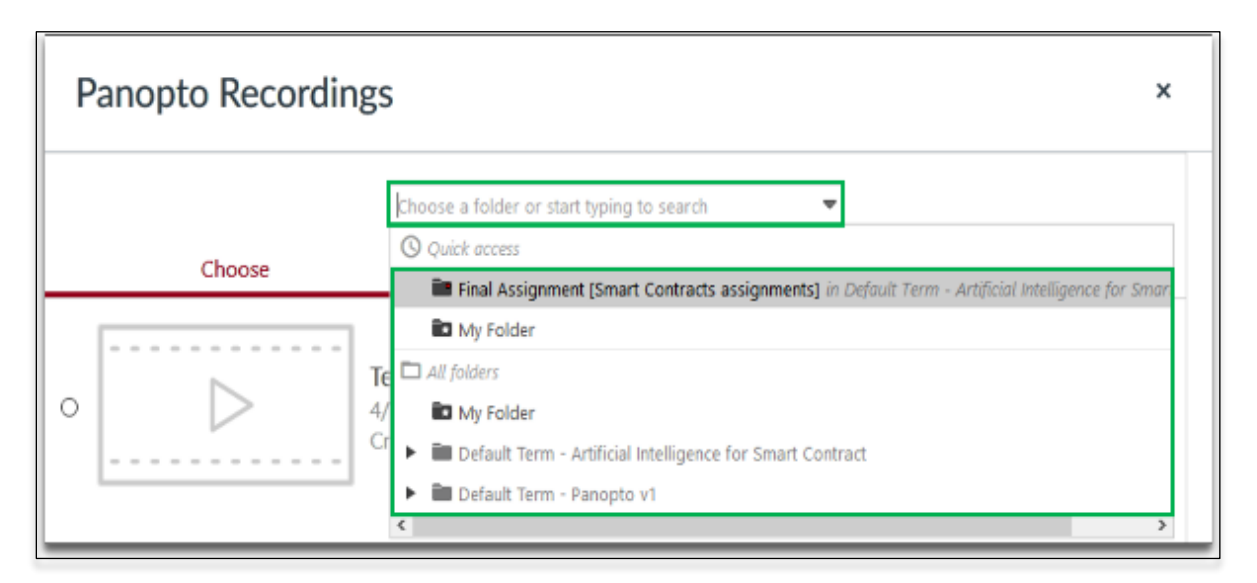

5. Expand the current course's default folder by clicking the arrow in front of the folder name to display the assignment subfolder.

| Panopto Recordings | 5 ×                                                                                                    |
|--------------------|----------------------------------------------------------------------------------------------------|
| Choose             | Choose a folder or start typing to search  Quick access  Final Assignment [Smart Contracts assignments] in Default Term - Artificial Intelligence for Smart  All folder  All folder  Default Term - Artificial Intelligence for Smart Contract  Final Assignment [Smart Contracts assignments]  Practice Videos  Default Term - Panopto v1 |

6. Click the desired folder for the correct class ID and assignment, **[Course ID XXX assignments]**. (This is very important and will ensure that your recording is stored in the proper location.)

| Panopto Recordings                        | ; ×                                                                                                    |
|-------------------------------------------|----------------------------------------------------------------------------------------------------|
| Choose                                    | Choose a folder or start typing to search  Quick access Final Assignment [Smart Contracts assignments] in Default Term - Artificial Intelligence for Smart                                                                                                   |
| O D T C C C C C C C C C C C C C C C C C C | <ul> <li>My Folder</li> <li>All folders</li> <li>My Folder</li> <li>Default Term - Artificial Intelligence for Smart Contract</li> <li>Final Assignment [Smart Contracts assignments]</li> <li>Practice Videos</li> <li>Default Term - Panopto v1</li> </ul> |

- 7. Click the **Record Tab** in the **Panopto Recordings** window.
- 8. Enter a name for your recording (Last Name, First Name).
- 9. Click the **Record Button** below the name that you just entered. (*If you do not have Panopto* installed on your computer, click on **Click here to download** and follow the prompts for installation. Then, return to this step).

| Panopto Recordings ×                        |                                                |        |  |  |  |  |
|---------------------------------------------|------------------------------------------------|--------|--|--|--|--|
|                                             | Final Assignment [Smart Contracts assignments] | •      |  |  |  |  |
| Choose                                      | Upload                                         | Record |  |  |  |  |
| Don't have Panopto installed? Click here to | dent, Test<br>Record                           |        |  |  |  |  |

- 10. Select Panopto Recorder in the Launch Application window.
- 11. Click Open Link.

| Launch Application                                            | ×              |  |  |  |  |  |
|---------------------------------------------------------------|----------------|--|--|--|--|--|
| This link needs to be opened with an application.<br>Send to: |                |  |  |  |  |  |
| Panopto Recorder                                              |                |  |  |  |  |  |
| Choose other Application                                      | <u>C</u> hoose |  |  |  |  |  |
|                                                               |                |  |  |  |  |  |
|                                                               |                |  |  |  |  |  |
|                                                               |                |  |  |  |  |  |
| Bemember my choice for panopto li                             | inks.          |  |  |  |  |  |
| Cancel                                                        | Open link      |  |  |  |  |  |

- 12. With the Panopto Recorder open, Click on Create New Recording tab.
- 13. Under the Primary Sources window, select the appropriate Video (webcam) and Audio (microphone) sources from their respective drop-down menus.
- 14. If you are using a PowerPoint, make sure that Capture PowerPoint is checked as your secondary source. This will ensure that your recording captures both your PowerPoint file and a video stream of you presenting.
- 15. Uncheck any unwanted Secondary Sources.

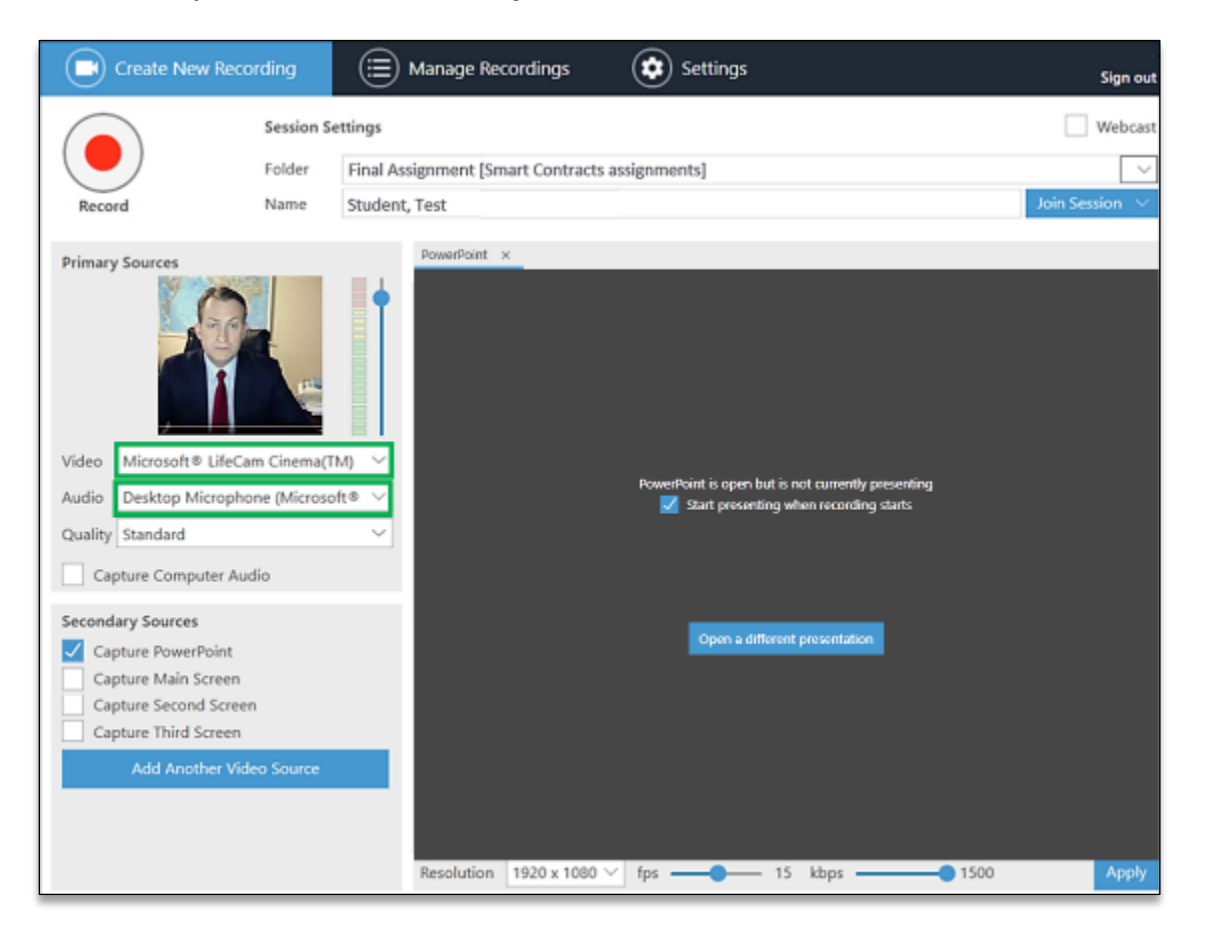

16. To quickly start your slide deck, check Start presenting when recording starts.

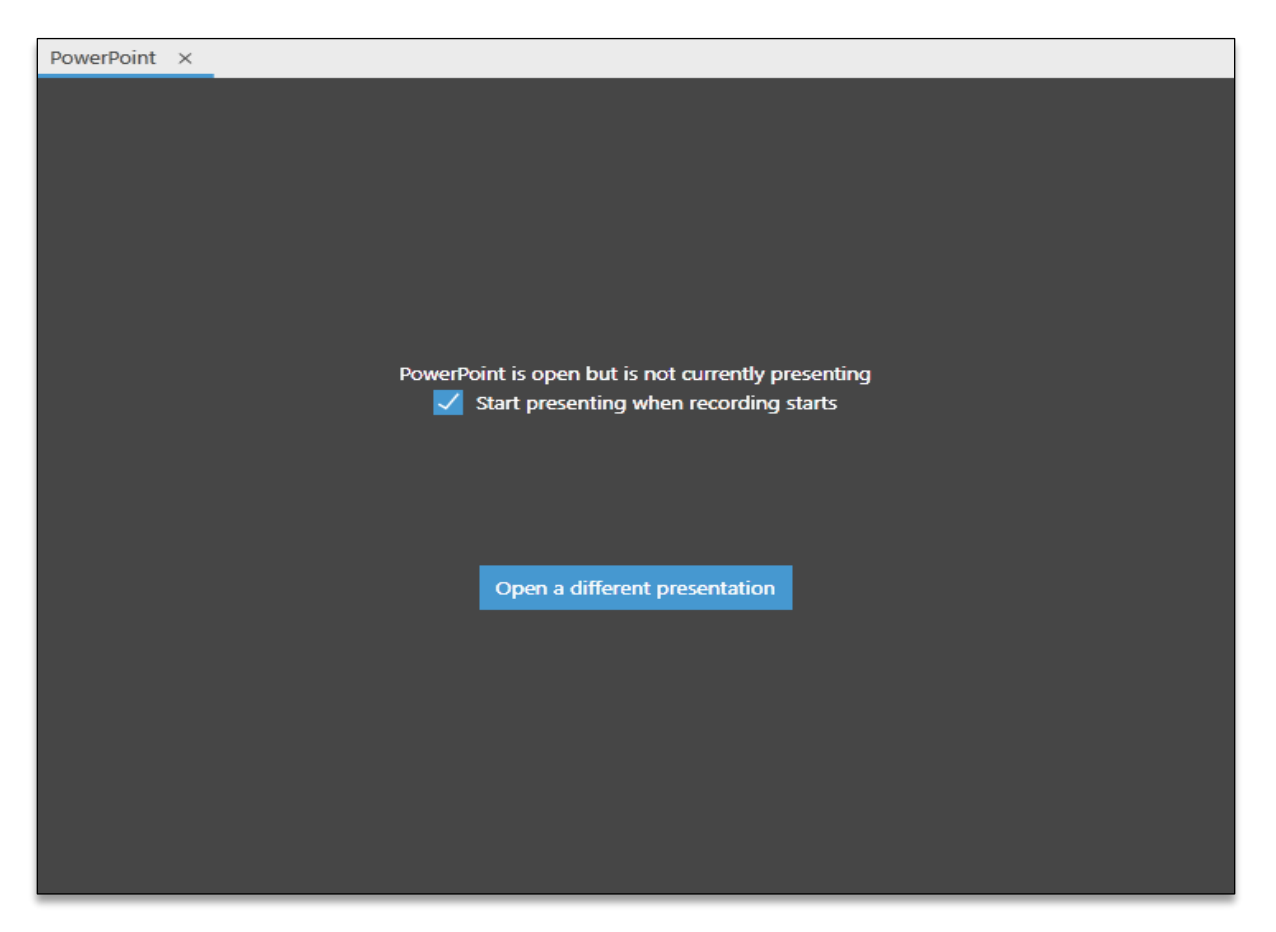

17. When you are ready to record, click the Record button or press F8.

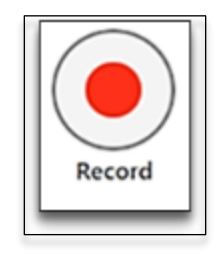

18. When you are finished recording, press F10 or bring the Panopto Recorder window to the front by clicking on the icon on the taskbar or pressing ALT+Tab, then press the Stop button on the recorder.

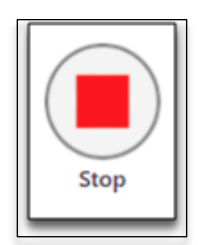

19. You will then have the option to Delete and record again, or click **Done.** 

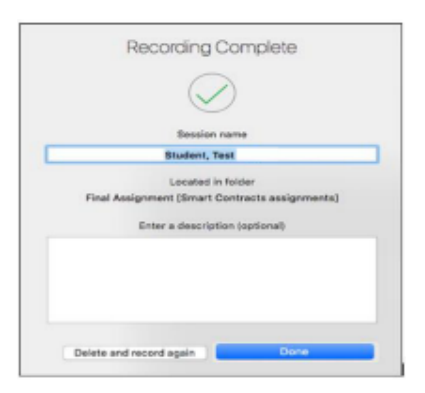

20. After clicking **Done**, the **Manage Recordings** page appears, showing the progress of the upload. Keep the Panopto Recorder open until the video processes. You can minimize the recorder and continue doing other tasks until it finishes.

| Currently Uploading Recordings                                                                  |  |  |  |  |  |  |
|-------------------------------------------------------------------------------------------------|--|--|--|--|--|--|
| Start Time Duration Folder Session Streams Upload Progress                                      |  |  |  |  |  |  |
| 1/17/2018 11:10 AM 00:06:14 Final Assignment [Smart Contracts Assignments] PPT + Video + Screen |  |  |  |  |  |  |

- 21. The **Panopto Recordings** window will show your recorded video in the **Record** tab with a status of Processing under your name. You can insert the recording without waiting for it to complete the processing.
- 22. Click the Insert button on the bottom right corner of the Panopto Recordings window.

| Panopto Recordings                      |                                                |        |  |  |  |
|-----------------------------------------|------------------------------------------------|--------|--|--|--|
|                                         | Final Assignment [Smart Contracts assignments] | •      |  |  |  |
| Choose                                  | Upload                                         | Record |  |  |  |
| Student, Test<br>Processing             |                                                |        |  |  |  |
| Don't have Panopto installed? Click her | e to download                                  |        |  |  |  |
|                                         |                                                |        |  |  |  |
|                                         |                                                | Insert |  |  |  |

23. Once your video has been embedded in the **Text Entry** box, click the **Submit** Assignment or **Post Reply** button to add your video to your submission.

| ext Entry |          |            |          |            |            |         |             |         |          |          |       |          |
|-----------|----------|------------|----------|------------|------------|---------|-------------|---------|----------|----------|-------|----------|
| Copy and  | paste o  | r type y   | our subm | ission rig | ht here.   |         |             |         |          |          |       |          |
|           |          |            |          |            |            |         | _           |         |          |          |       |          |
| B /       | ⊻<br>₽ ₽ | <u>A</u> • |          | l× ≡<br>⇔  | ≘ :<br>⊚ ⊻ |         | ⊻≣ ×<br>⊺¶τ | 12nt    | = =      | Paranta  | anh 💌 | Ð        |
|           |          | C/ L       |          |            | • •        | 9,      | e ore       | ieh.    | 8428     | r undgre | 490)  | <i>w</i> |
| Stuc      | dent,    | Test       |          |            |            |         |             |         |          |          |       |          |
|           |          |            |          |            |            |         |             |         |          |          |       |          |
|           |          |            |          |            |            |         |             |         |          |          |       |          |
|           |          |            |          |            |            |         |             |         |          |          |       |          |
|           |          |            |          |            |            |         |             |         |          |          |       |          |
|           |          |            | This     | video      | isn't r    | ready v | et Se       | e the t | full ses | sion     |       |          |
|           |          |            |          | naco       | 1311111    | caa, j  |             |         |          | 01011    |       |          |
|           |          |            |          |            |            |         |             |         |          |          |       |          |
| 0         |          |            |          |            |            |         |             |         |          |          |       | 2        |
| ٣         |          |            |          |            |            | 19      |             |         |          |          |       |          |
| Commer    | nts      |            |          |            |            |         |             |         |          |          |       |          |
| Cance     | I S      | ubmit      | Assignm  | ent        |            |         |             |         |          |          |       |          |
| Control   |          |            |          |            |            |         |             |         |          |          |       |          |

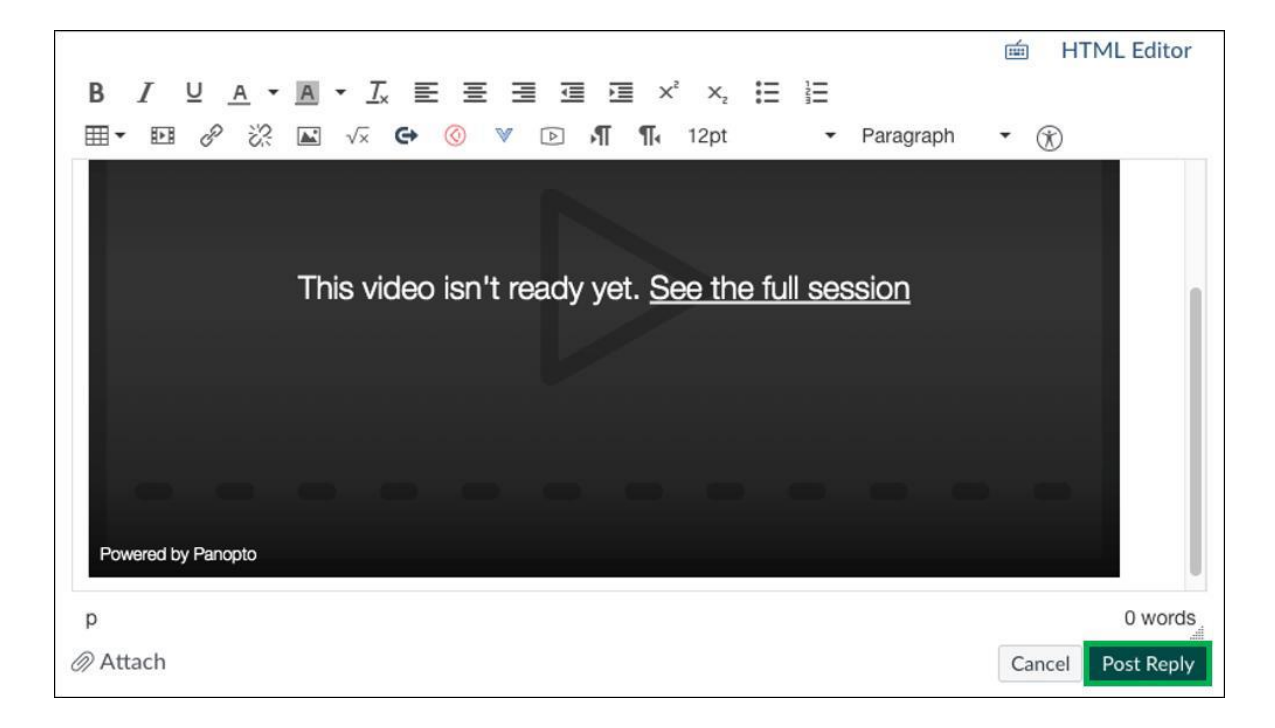

## To Upload a Video to Panopto that has Been Recorded in Another Program

Alternatively, you may upload a video that you've recorded in another program and stored on your computer.

- 1. Navigate to the desired assessment (Assignment, Discussion, etc.) to submit your video assignment.
- 2. In the toolbar above the text entry field for your submission, click the **More External Tools** icon (a blue chevron/downward pointing arrow). And from the drop-down menu, click **Panopto Recordings**.

| Text Entry                                                   |                                                             |
|--------------------------------------------------------------|-------------------------------------------------------------|
| Copy and paste or type your submission right h               | ere.                                                        |
| ₿ <i>I</i> ⊻ <u>A</u> • <u>A</u> • <u>I</u> <sub>×</sub> ≣ ≣ | ∃ ⊡ ⊡ ײ ×₂ 🗄                                                |
| ⊞- № & ※ ⊾ √× ↔ ⊘                                            | דו או איז צע איז צע איז איז איז איז איז איז איז איז איז איז |
|                                                              | Panopto Recordings                                          |
|                                                              | 1 Microsoft Office 365                                      |
|                                                              |                                                             |

3. A Panopto Recordings window will appear. Click the drop-down menu arrow in the text box to select the desired recording location.

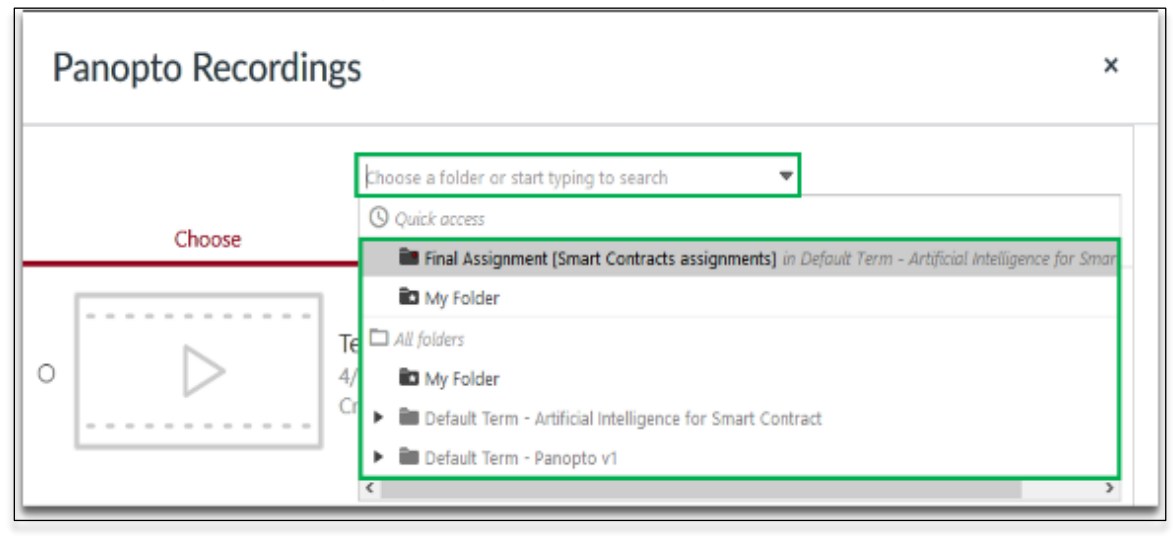

4. Expand the current course's default folder by clicking the arrow in front of the folder name to display the assignment subfolder.

| Panopto Recording | s ×                                                                                                  |
|-------------------|----------------------------------------------------------------------------------------------------|
|                   | Choose a folder or start typing to search 🗢                                                          |
| Channe            | (S) Quick access                                                                                     |
| Choose            | 🖿 Final Assignment [Smart Contracts assignments] in Default Term - Artificial Intelligence for Smart |
|                   | My Folder                                                                                            |
| T                 | e 🗖 All folders                                                                                      |
| 0 0 4             | My Folder                                                                                            |
| C                 | r 🔽 🛅 Default Term - Artificial Intelligence for Smart Contract                                      |
|                   | Final Assignment [Smart Contracts assignments]                                                       |
|                   | Practice Videos                                                                                      |
|                   | Default Term - Panopto v1                                                                            |
|                   | < >>                                                                                                 |

5. Click the desired folder for the correct class ID and assignment, **[Course ID XXX assignments]**. (This is very important and will ensure that your recording is stored in the proper location.)

| Panopto Recording | s ×                                                                                                    |
|-------------------|----------------------------------------------------------------------------------------------------|
| Choose            | Choose a folder or start typing to search  Quick access  Final Assignment [Smart Contracts assignments] in Default Term - Artificial Intelligence for Smart My Folder  Alt folders  Default Term - Artificial Intelligence for Smart Contract  Final Assignment [Smart Contracts assignments]  Final Assignment [Smart Contracts assignments]  Final Contracts assignment [Sma |

- 6. Select the **Upload** tab in the **Panopto Recordings** window.
- 7. Drag the desired video file into the dotted rectangle in the **Panopto Recordings** window *or* click on the dotted rectangle and browse your computer to upload the file to Panopto.

| Panopto Recordings ×                                               |                                                |             |  |  |  |  |
|--------------------------------------------------------------------|------------------------------------------------|-------------|--|--|--|--|
| Choose                                                             | Final Assignment [Smart Contracts assignments] | ▼<br>Record |  |  |  |  |
| Drag video or audio files here (or click to find on your computer) |                                                |             |  |  |  |  |

- 8. If you would like to preview your media before you submit, wait for the media to process.
- 9. You can insert your video before it completes processing by clicking on **Insert** from the **Panopto Recordings** window.

|            | Final Assignment [Smart Contracts assignments] | Ŧ      |  |
|------------|------------------------------------------------|--------|--|
| Choose     | Upload                                         | Record |  |
| Processing | 4                                              |        |  |
|            |                                                |        |  |
|            |                                                |        |  |

10. Once your video has been embedded in the text entry box, click the **Submit Assignment** *or* **Post Reply** button to add your video to your submission.

| ext Entry    |                    |                     |                      |                |           |      |
|--------------|--------------------|---------------------|----------------------|----------------|-----------|------|
| Copy and pas | te or type your su | bmission right here | 6                    |                |           |      |
| B 7          |                    |                     | = = = ,              | <              |           |      |
| <b>⊞</b> • ⊡ | & % ⊠              | √≍ <b>с</b> + ⊚ ĭ   | <u></u>              | 12pt •         | Paragraph | • ®  |
| Studo        | ot Tort            |                     |                      |                |           |      |
| Stude        | ii, iesi           |                     |                      |                |           | 1000 |
|              |                    |                     |                      |                |           |      |
|              |                    |                     |                      |                |           |      |
|              |                    |                     |                      |                |           |      |
|              | Th                 | is video isn't      | ready yet. <u>Se</u> | ee the full se | ssion     |      |
|              |                    |                     |                      |                |           |      |
|              |                    |                     |                      |                |           |      |
| р            |                    |                     |                      |                |           |      |
| Comments.    |                    |                     |                      |                |           |      |
|              | _                  |                     |                      |                |           |      |
|              |                    |                     |                      |                |           |      |

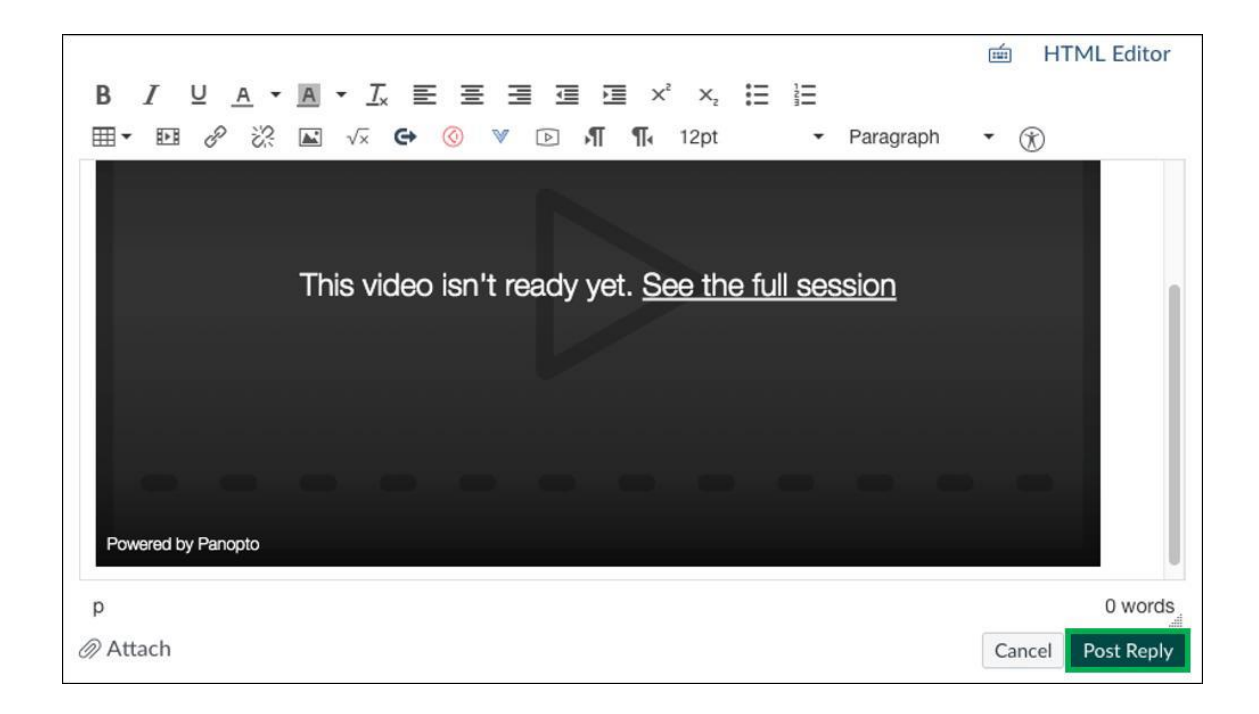